# **PowerView®** Automation Gen 3

VEJLEDNING TIL GATEWAY

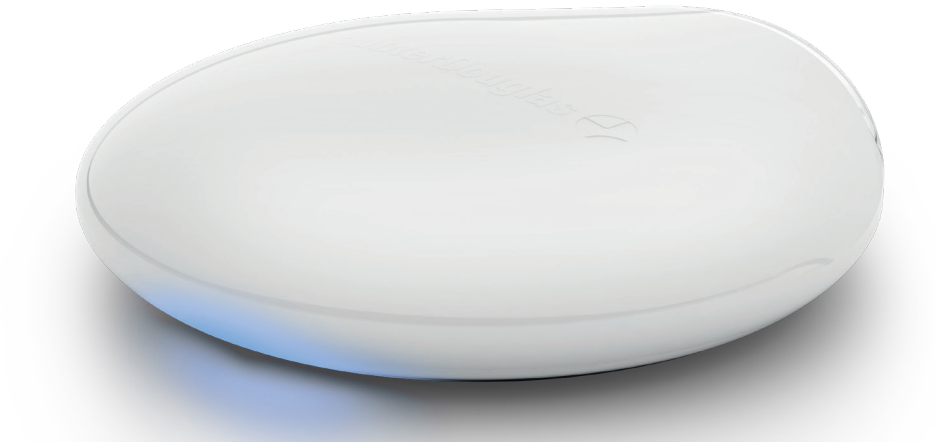

Den nye PowerView® Gen 3 Gateway og Gateway Pro giver den bedste PowerView® oplevelse. En gateway kan enkelt og nemt tilføjes et PowerView® Gen 3 Hjem, og vil gøre det muligt at opkoble med tredjeparts styringssystemer, give adgang til RemoteConnect™ og sikre den bedste brugeroplevelse. De følgende sider giver informationer om gatewayens egenskaber, funktioner og vejledning til opsætning af denne.

## Indhold

| Komponenter 1         | I |
|-----------------------|---|
| Funktioner            | 2 |
| Kom igang             | 3 |
| SmartHome integration | 5 |
| Fejlsøgning           | 5 |

## Komponenter

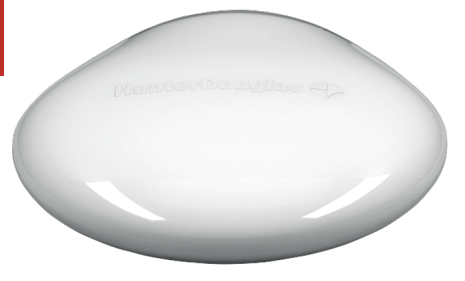

PowerView<sup>®</sup> Gen 3 Gateway eller Gateway Pro

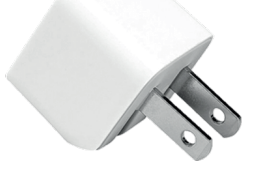

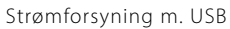

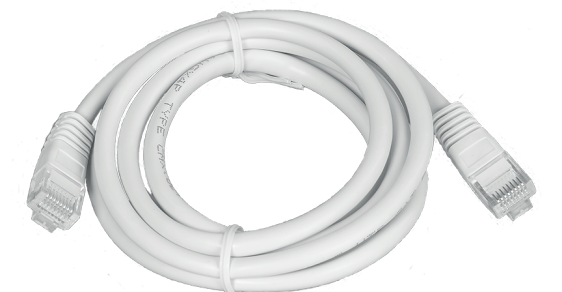

Ethernet kabel (kun til Gateway Pro)

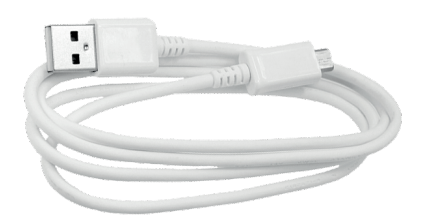

USB strømkabel

### Funktioner

Den nye PowerView<sup>®</sup> Gen 3 Gateway og Gateway Pro giver dig følgende funktioner og fordele:

- **1.** Kompabilitet med SmartHome og stemmestyring af dine gardiner\*.
- 2. RemoteConnect<sup>™</sup> opret, rediger og slet scener og automatiseringer, samt betjen individuelle gardiner, uanset hvor du er henne i verden.
- **3.** Minimer reaktionstid i større boliger.

- **4.** Udvid rækkevidde af signal i større boliger.
- **5.** Synkroniseret start af gardiner (bl.a. vinkling af lameller), når du har mere end 4 gardiner.
- **6.** Forbedret styring af alle gardiner, når du har gardiner i flere rum.
- **7.** Sikrer at tidsplaner kører på rette tid og altid er synkroniserede.

\* Enkelte funktioner vil/kan kræve ekstra komponenter og/eller udstyr fra 3. part. Besøg luxaflex.dk for yderligere detaljer.

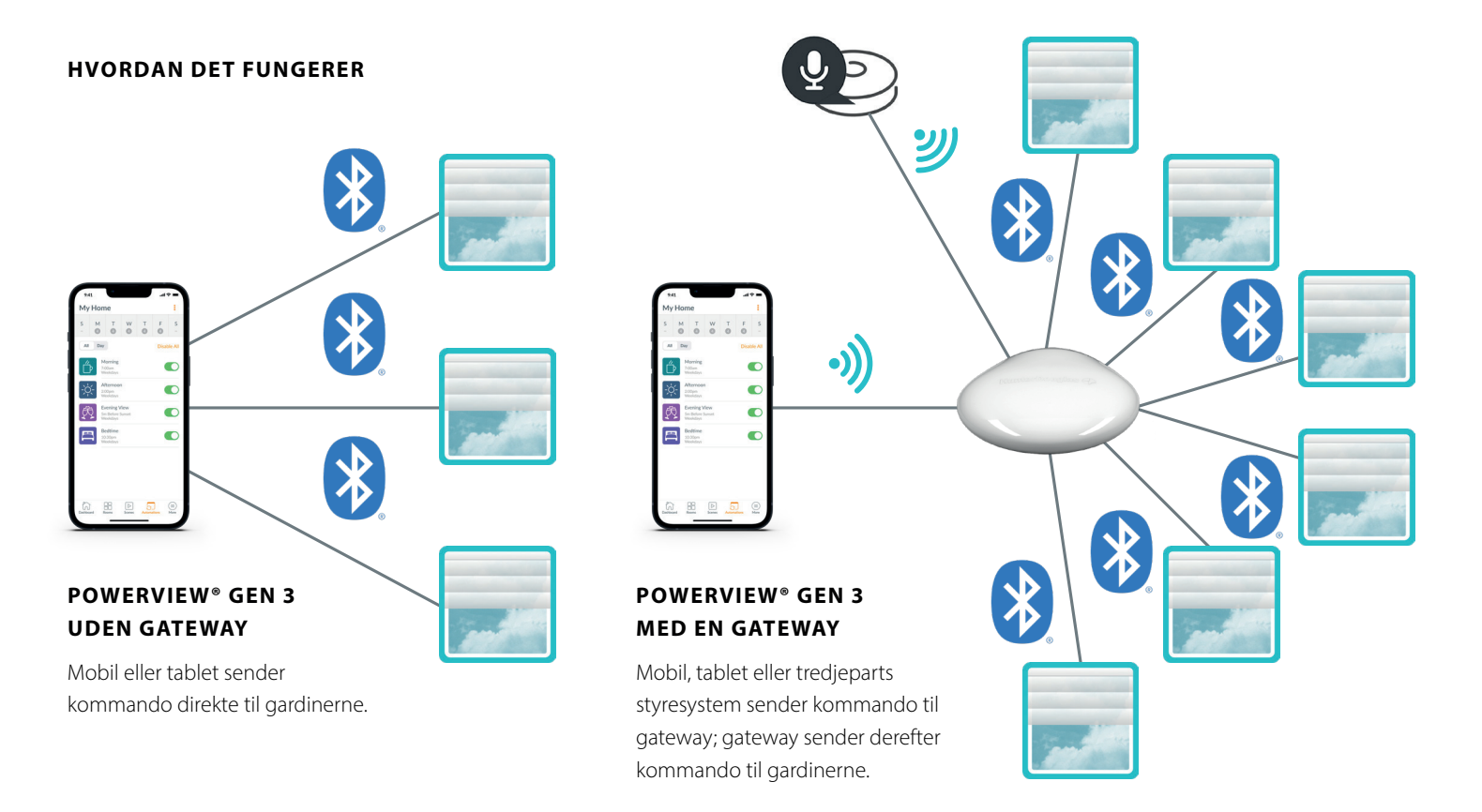

#### MULIGHEDER

Gatewayen tilbydes i to versioner, der dækker forskellige behov. Begge har samme æstetiske design, og passer ind i enhver boligindretning.

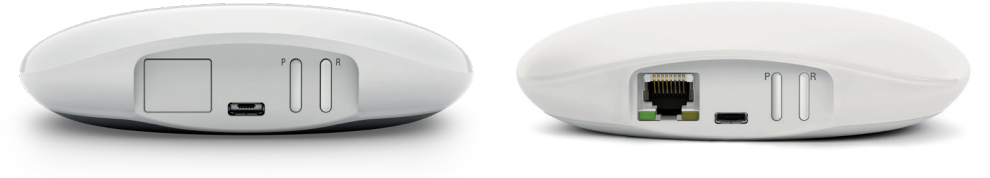

## POWERVIEW<sup>®</sup> GEN 3 GATEWAY

POWERVIEW<sup>®</sup> GEN 3 GATEWAY PRO

| Version     | Max. antal<br>gardiner | Trådløst internet<br>(Wi-Fi) Aktiveret<br>(Både 2,4<br>og 5 GHz) | Ethernet<br>aktiveret | Power<br>Over Ethernet<br>(PoE)<br>Aktiveret | 3. parts<br>integrationer |
|-------------|------------------------|------------------------------------------------------------------|-----------------------|----------------------------------------------|---------------------------|
| Gateway     | 15                     | √                                                                |                       |                                              | ~                         |
| Gateway Pro | 30                     | ~                                                                | ~                     | ~                                            | ~                         |

## Kom igang

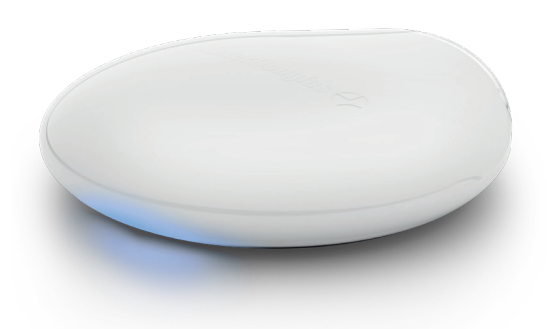

**VIGTIGT:** Alle gateways (uanset hvor mange der er i samme hjem) opsættes via PowerView® app'en. Download PowerView® App fra Google Play eller App Store eller scan QR-koden her:

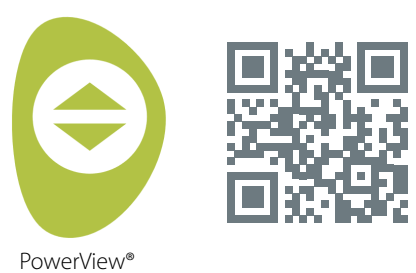

#### PLACERING AF GATEWAY I DIT HJEM

Placer din gateway i en central position i forhold til dine gardiner i din bolig. Hvis du har mere end én gateway, så fordel dem rundt i boligen. Dette vil hjælpe med at sikre, at din gateway har god forbindelse til alle gardiner.

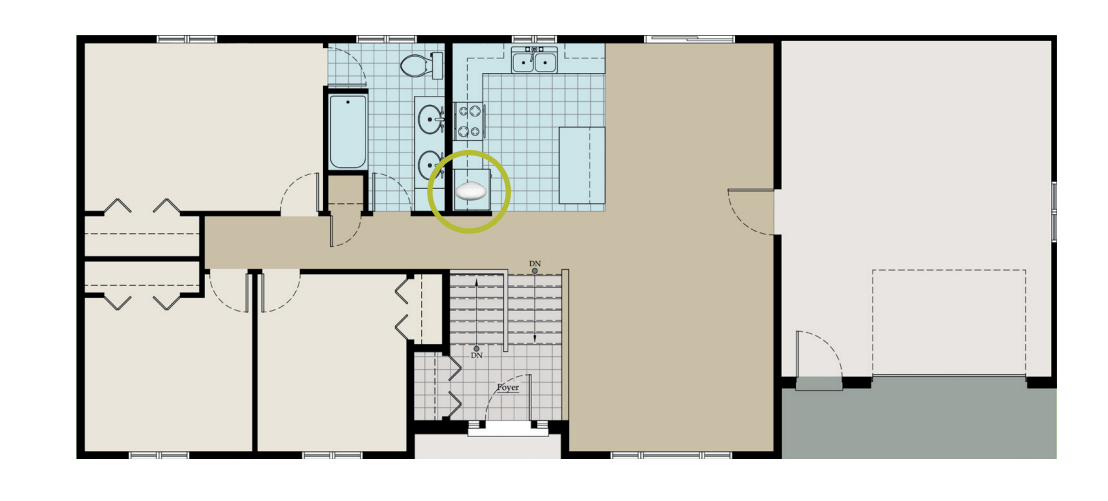

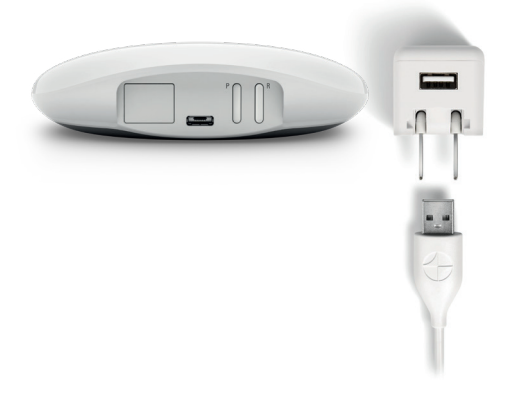

#### TILSLUT STRØM TIL GATEWAY

- 1. Tilslut USB-strømkablet til strømforsyningen.
- **2.** Sæt strømforsyningen i en stikkontakt eller -dåse.
- **3.** Sæt nu dit kabel i porten på bagsiden af din gateway.

**BEMÆRK:** Under opstartsprocessen vil gatewayens LED-lys lyse op på forskellig vis for at vise dens status. Du kan finde forklaringer på side 5 eller i PowerView® app'en.

Åbn menupunktet "Mere" → "Tilbehør" → "Gateways" → "LED-diagrammer" for at se oversigt med status.

Sørg for ikke at afbryde opstartsprocessen før gatewayen er klar til at blive tilføjet til dit PowerView® Hjem.

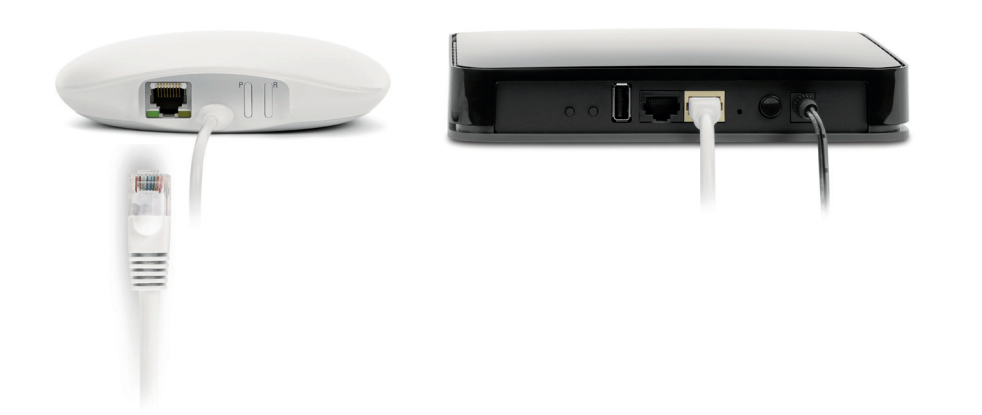

#### TILSLUT ETHERNET KABEL (KUN MULIG MED GATEWAY PRO)

Tilslut Ethernet kablet fra PowerView<sup>®</sup> Gen 3 Gateway Pro til en åben LAN-port på din router.

**BEMÆRK:** PowerView® Gen 3 Gateway Pro tilbyder Power-over-Ethernet (PoE). Du skal have en separat PoE injektor eller PoE kompatibel switch til din router.

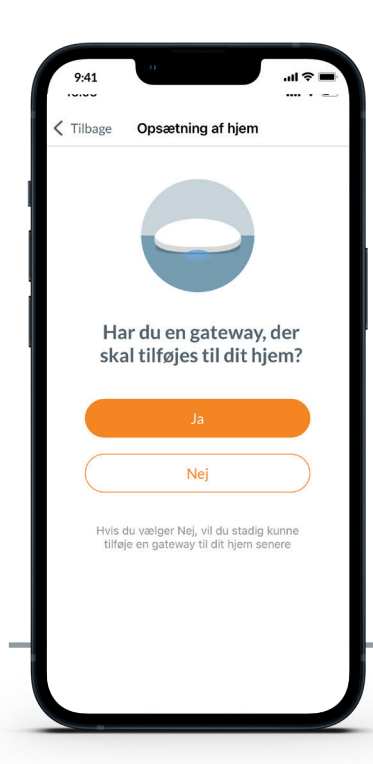

VIGTIGT: Alle rum med gardiner skal være inden for din gateways signalrækkevidde. Hvis enkelte rum ikke er indenfor acceptabel afstand, så vil gardinerne i disse rum ikke kunne oprette forbindelse til din gateway. Ryk din gateway til en ny og mere central position, og vælg "Prøv igen". Såfremt du efter flere forsøg stadig ikke er istand til at finde alle rum/ gardiner, så anbefaler vi opkobling af en ekstra gateway i dit PowerView® hjem.

### TILFØJ EN GATEWAY (ELLER FLERE GATEWAYS) TIL DIT POWERVIEW® HJEM

**BEMÆRK:** Alle gateways (uanset hvor mange der er i et hjem) skal konfigureres i PowerView® app'en.

VIGTIGT: Hvis du er montør, behøver du IKKE at være i besiddelse af ejerens Wi-Fi netværksoplysning for at konfigurere en gateway. Når du overdrager ejerskabet af PowerView® Hjem i PowerView® app'en til hjemmets egentlige ejer, så vil denne blive bedt om at forbinde gateway(s) til deres Wi-Fi netværk, og derved fuldføres opsætning af gateway.

9:41 Rearries Research Provided Provided Provide

Gateways kan sættes op på to måder:

- 1. Under den første/indledende opsætning af Hjem.
- Efter at hjemmet er oprettet. Det gøres ved at at åbne menupunktet "Mere" → "Tilbehør" → "Gateways"

PowerView<sup>®</sup> app'en vil guide dig gennem hele processen med at konfigurere dine gateways. Følg hvert enkelt trin nøje.

| 9:41                                      |                                                                  | .ul 🗢 🔳                    |
|-------------------------------------------|------------------------------------------------------------------|----------------------------|
| Tilbage Væl                               | lg Wi-Fi netværk                                                 | C                          |
| Når du vælger et<br>2,4 GHz-netværl<br>ga | Wi-Fi-netværk, anb<br>k, hvis det er muligt f<br>tteway-ydeevne. | efaler vi et<br>or optimal |
| LuxNet                                    |                                                                  | (í.                        |
| Luxaflex-guest                            |                                                                  | (î:                        |
| NETGEAR-5G                                |                                                                  | (·                         |
| G4S-Guest                                 |                                                                  | ÷                          |
| G4S                                       |                                                                  | ¢                          |
| Tilføi netværk                            |                                                                  | Ð                          |

#### FORBIND DIN GATEWAY TIL WI-FI NETVÆRK

Hvis Wi-Fi ikke blev tilføjet under den første indledende opsætning, og hjemmets ejer ikke tilføjede Wi-Fi netværk, da han overtog ejerskabet af PowerView® hjemmet, så skal du følge nedenstående trin for at forbinde din gateway til Wi-Fi netværk.

- Åbn menupunktet "Mere" → "Tilbehør" → "Gateways"
- 2. Vælg den ønskede gateway
- 3. Vælg "Informationer & muligheder"
- 4. Vælg "Opsæt Wi-Fi"

**BEMÆRK:** Hvis dit Wi-Fi netværk ikke vises på listen over tilgængelige netværk, skal du vælge knappen "Opdater" i øverste, højre hjørne af skærmen og prøve igen. Hvis netværket stadig ikke vises, skal du vælge "Tilføj netværk" for manuelt at tilføje dit Wi-Fi netværk.

#### Konfigurer Gateway Næste Nogle rum uden for rækkevidde Nogle rum er uden for rækkevidde. Forsøg at flytte gateway'en tættere på disse rum, og prøv igen. Gateways kan styre et max, antal gardiner, og koblet max. antal gardiner og gateways kan styre et nækkevidde, hvis man har koblet max. antal gardiner på. Så bør ekstra gateway tilføjes. $\square$ Ø Office SHADES Shade 1 ail Ħ Shade 2 ail 2 Ħ Shade 3 c? Ħ Shade 4 Main Bedroom

#### SÅDAN SLETTER MAN EN GATEWAY FRA ET HJEM

- Åbn PowerView<sup>®</sup> app'en, og åbn menupunktet "Mere" → "Tilbehør" → "Gateways"
- 2. Vælg den ønskede gateway
- 3. Vælg "Informationer & muligheder"
- 4. Vælg "Slet gateway"

**VIGTIGT:** Hvis du har mere end én gateway i hjemmet, skal du rekonfigurere dit gateway netværk. Dette vil sikre, at alle gardiner som er forbundet med den gateway, som du ønsker at fjerne, stadig er tilkoblet en aktiv gateway.

For at rekonfigurere gatewayens netværk åbner du menupunktet "Mere" → "Tilbehør" → "Gateways" → "Gateway netværk" → "Rekonfigurering af netværk."

## Integration af SmartHome

PowerView<sup>®</sup> Automation kan integreres med en række førende tredjeparts styresystemer og enheder.

For at tilføje et styresystem eller -enhed fra en tredjepartsudbyder skal du gå til menupunktet "Mere" → "Integrationer" i PowerView® app'en. For yderligere vejledning, besøg venligst luxaflex.dk

Kontakt venligst din lokale Luxaflex® forhandler eller besøg luxaflex.dk for at læse mere om SmartHome og tredjeparts styresystemer.

## Fejlsøgning

| LED farve | Forklaring                                                                                                    |
|-----------|----------------------------------------------------------------------------------------------------|
| 0         | <b>Konstant hvid</b><br>Gateway er ved at starte op.                                                             |
|           | Blinker grønt/lilla<br>Gateway er klar til opsætning, men har ikke<br>internetforbindelse.                       |
|           | <b>Blinker grønt</b><br>Gateway er klar til opsætning.                                                           |
|           | Blinker grønt/orange<br>Gateway registrerer gardiner og afslutter<br>opsætning af hjem.                          |
|           | Blinker blåt/lilla<br>Gateway er tilsluttet hjemmet, men har ikke<br>internetforbindelse.                        |
| •         | <b>Konstant blå</b><br>Gateway er tilsluttet dit hjem.                                                           |
| *         | <b>Blinker blåt</b><br>Gateway sender kommando til gardiner.                                                     |
| **        | <b>Blinker blåt/rødt</b><br>Gateway kan ikke oprette forbindelse til gardiner.                                   |
| •         | Konstant orange<br>"P"-knappen er blevet aktiveret og holdt inde på<br>gatewayen. Handling i app'en er påkrævet. |
|           | <b>Blinker orange</b><br>Gateway er ved at opdatere firmware.                                                    |
|           | <b>Blinker rødt/orange</b><br>Nulstilling af Gateway pågår.                                                      |

#### 1. Hvad betyder farverne fra gatewayens LED-lys?

• Gatewayens LED -lysdiode kan lyse op på forskellige vis og med forskellige farver for at angive status. Du kan finde forklaringer af disse i PowerView® app'en. Gå til "Mere" → "Tilbehør" → "Gateways" → "LED-diagram".

#### 2. Hvilken funktion har "P" og "R" knapperne på bagsiden af min gateway?

• "P" knap

- Kort tryk: Gateway søger efter en firmwareopdatering
- Langt tryk (~6 sekunder): Liste med handlinger vises i PowerView® app'en (billedet til højre)

#### "R" knap

- Kort tryk: Gateway genstarter
- Langt tryk (~6 sekunder): Gateway nulstilles til fabriksindstillinger

| 9:41                        | 0                               |                      | ''I \$        |    |  |  |  |
|-----------------------------|---------------------------------|----------------------|---------------|----|--|--|--|
| Tunøva                      | enget 6                         |                      |               |    |  |  |  |
| PowerV                      | PowerView Gen 3 PowerView Gen 2 |                      |               |    |  |  |  |
|                             |                                 |                      |               |    |  |  |  |
| Hjem uden for<br>rækkevidde |                                 |                      |               |    |  |  |  |
| P-knappen                   | på en nærligge<br>vil du        | nde gateway<br>gøre? | er valgt. Hva | ad |  |  |  |
|                             | Nulstil IP                      | -netværk             |               |    |  |  |  |
| Over                        | tag ejerska                     | ab af dett           | e hjem        |    |  |  |  |
| Midle                       | rtidig adga                     | ang til det          | te hjem       |    |  |  |  |
|                             | Ann                             | uller                |               |    |  |  |  |
|                             |                                 |                      |               |    |  |  |  |

#### ICES-003

Dette Klasse B digitale apparat overholder canadiske ICES-003.

Betjening er underlagt følgende to betingelser: (1) denne enhed må ikke forårsage skadelig interferens, og (2) denne enhed skal acceptere enhver modtaget interferens, inklusive interferens, der kan forårsage uønsket drift.

#### FCC Erklæring

A caractering Detent usdays of barbert testet og fundet i overensstemmelse med grænseværdier for en klasse B digital enhed i henhold til del 15 af FCC reglementet. Disse grænseværdier er sat for at give rimelig beskyttelse mod skadelig interferens ved montering i private hinn. Dette usdayr generener, bruger og kan utställer addirfekvensenerig og kan, hvis det kike installeres og brugset i overensstemmelse med instruktionere, fordasse skadelig interferens i radiokommunkalism. Der er dø ginger garant for at der kike vil forekomme interferens i en bestemt installation. Hvis dette udstyr forskager skadelig interferens på ado- eller hunordbrake bulke tor forstikk our et divke och tradio for utstruer offenste honsener lå af forenas at ten on of tv-modtagelse, hvilket kan fastslås ved at slukke og tænde for udstyret, opfordres brugeren til at forsøge at rette op på interferensen ved hjælp af en eller flere af følgende foranstaltninger: Drej eller flyt modtagerantennen

Øg afstanden mellem udstyret og modtageren.

Kontakt forhandleren eller en erfaren radio/tv-tekniker for at få hjælp.

Bemærk: Ændringer eller modifikationer, der ikke udtrykkeligt er godkendt af producenten, der er ansvarlig for overholdelse, kan annullere brugerens ret til at betjene udstyret.

Denne enhed overholder del 15 af FCC-reglerne. Driften er underlagt følgende to betingelser:

(1) denne enhed må ikke forårsage skadelig interferens, og (2) denne enhed skal acceptere enhver modtaget interferens, inklusive interferens, der kan forårsage uønsket drift."

Hunter Douglas Window Fashions, One Duette Way, Broomfield, CO 80020, USA Hunter Douglas serkären hermed, at NoverView<sup>®</sup> Gateway er i overenstemmelse med de vasentlige kav og andre relevante bestemmelser i direktivet om elektromagnetisk kompatibilitet (EMC) 2014/30/EU og direktivet om radioudstyr (RED) 2014/53/EU. En kopi af DoC kan fås online www.huntedbudguts.com/RFertifications\*

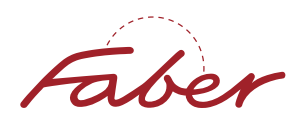

Alle rettigheder forbeholdes. Uautoriseret kopiering er forbudt. Tekniske data kan ændres uden varsel. Der kan ikke udledes rettigheder til kopi, tekst vedrørende illustrationer eller prøver.

Med forbehold for ændringer i materialer, komponenter, kompositioner, design, versioner, farver osv. også uden varsel. ® Registreret varemærke. Et HunterDouglas® produkt. © Copyright HunterDouglas® 2023

Bluetooth® og Bluetooth® logoer ne er registrerede varemærker ejet af Bluetooth SIG, Inc., og enhver brug af sådanne mærker af Luxaflex® er under licens. Andre varemærker og handelsnavne tilhører deres respektive ejere.